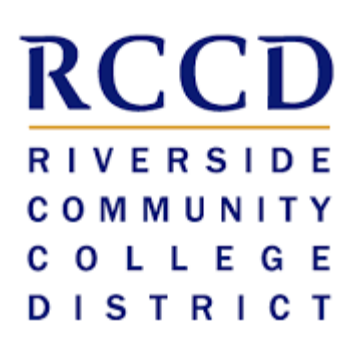

# EduNav SmartPlan Student Manual

# Table of contents

# ABOUT EDUNAV SMARTPLAN

| INSTRUCTIONS                        | 3  |
|-------------------------------------|----|
| Log in                              | 3  |
| VIEW ACADEMIC HISTORY               | 4  |
| VIEW FUTURE SEMESTERS               | 5  |
| OPEN WEEKLY SCHEDULE                | 5  |
| VALID / NOT VALID FUNCTIONALITY     | 5  |
| CHANGE TIME / INSTRUCTOR            | 7  |
| PLAN COURSES FROM MULTIPLE COLLEGES | 8  |
| KEEP OR REMOVE A COURSE             | 9  |
| REPLACE A COURSE                    | 9  |
| CHANGE COURSE FOR REQUIREMENT       | 10 |
| MOVE COURSE TO ANOTHER TERM         | 10 |
| UNDO LAST ACTION                    | 11 |
| EDIT TARGET CREDITS (UNITS)         | 11 |
| ADD A TERM                          | 12 |
| Remove a term                       | 13 |
| DROP A REGISTERED COURSE            | 13 |

3

# About EduNav SmartPlan

EduNav SmartPlan is a degree planning tool to help you navigate the path all the way to graduation. With SmartPlan, you plan and register for all your courses in a guided, intuitive system personalized to your needs and preferences. In SmartPlan, you can quickly:

- Visualize your pathway to graduation, term by term
- See when you are expected to graduate and understand how any changes to your plan affect your completion timeline
- Plan, schedule and register for all your courses in one intuitive interface
- View your entire academic history including any already articulated courses

Please note that the education plans created by EduNav SmartPlan are tentative until they are fully approved by a counselor.

# Instructions

## Log in

Log in to Colleague WebAdvisor.

| ellucian <sub>®</sub> u             | NIVERSITY         |        |
|-------------------------------------|-------------------|--------|
|                                     |                   |        |
|                                     |                   | Log In |
| User ID:<br>Password:<br>Show Hint: | 2579357<br>•••••• |        |
|                                     |                   | SUBMIT |
|                                     |                   |        |

#### Click on the Students menu.

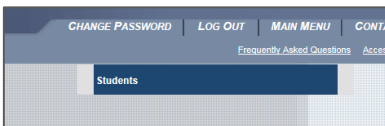

#### Click on Register and Drop Classes

| International Supplemental Application<br>TRIO Application                                                                                                    |
|----------------------------------------------------------------------------------------------------|
| Registration                                                                                                    |
| Search for Classes<br>Check my Registration Dates/Holds<br>Register and Drop Classes<br>My Class Schedule<br>My Account Summary by Term<br>Make a Payment<br>Purchase Student Parking<br>Order Textbooks |
| Financial Aid                                                                                                    |
| Financial Aid Award Letter<br>Financial Aid Shopping Sheet                                                                                                    |

You will now be redirected to EduNav SmartPlan.

## **View academic history**

In SmartPlan, each term is represented chronologically in a column. Terms with completed or articulated courses will be gray. These terms can be seen to the left when you enter the system.

| 😔 City College                                                        | Communication Str                                                                                     | udies for Transfer Csuge (AA587)                                       | Helo, Q © EDUNAV                                                              |
|-----------------------------------------------------------------------|----------------------------------------------------------------------------------------------------|------------------------------------------------------------------------|-------------------------------------------------------------------------------|
| TIMELINE SAVE Re-plan 🔄 🗠 Stat                                        | us: 🛇 Valid                                                                                           | 🛓 Download                                                             | Progress:                                                                     |
| Completed courses By term By requirement                              | Fall 2018                                                                                             | What is next? By term By requirement                                   | Close X                                                                       |
| Winter 2018 SCR Spring 2018 SCR                                       | Target credits: 3 Total credits: 3                                                                    | Winter 2019 3/3 CR Spring 2019 16/16 CR                                | Summer 2019 3/3 01 Fai                                                        |
| PXH-30 3 CR EEA-82 0 CR College Reading and Strateg EQ                | COM-9 (47103, Michaeni Wiggs) 3 CR<br>Interpersonal Communication Registered<br>Multiple requirements | COM-1 3 CR WRC-LAB 0 CR<br>Public Realing Multiple requirements        | OUI-47 3 CR W<br>Career Exploration and Life Pla Vit<br>Multiple requirements |
| REA-63 0 CR<br>College Reading and Thinking<br>EQ                     | + Add                                                                                                 | + Add BND-1A 4 CR<br>English Companition<br>Multiple requirements      | (+) Add ▲                                                                     |
| ENG-60A 0 CR<br>English Fundamentalic Sent                            |                                                                                                    | GEG-1L 1 CR<br>Physical Geography Laboratory<br>Laboratory Activity    | D Or MA                                                                       |
| ENG-608 0 CR<br>English Fundamentals: Para                            |                                                                                                    | GEG-1 3 CR<br>Physical Geography<br>Multiple requirements              | M<br>Min<br>Min                                                               |
| RSA-01 0 CR<br>Foundations for Callege Ress.<br>EQ                    |                                                                                                    | MAT-25 S CR<br>Intermediate Algebra<br>Group 1 (Minimum 12 Credits R., | Q E M                                                                         |
| EN0-50 0 CR<br>Basis English Composition EQ                           |                                                                                                    | COM-3 3 CR<br>Argumentation and Debate<br>Multiple requirements        | 5 E d<br>Goals                                                                |
| MAT-64 0 CR<br>Pre-Ageters EQ                                         |                                                                                                    | ( Add                                                                  | ۲                                                                             |
| MAT-63 0 CR<br>Antimetic EQ                                           |                                                                                                    |                                                                        |                                                                               |
| GU5-45 1 CR<br>Introduction to College<br>Group 1 Minimum 60 CBU T. P |                                                                                                    |                                                                        |                                                                               |
| GUI-48 2 CR<br>College Success Strat<br>Multiple requirements C       |                                                                                                    |                                                                        |                                                                               |
|                                                                       | Weekly schedule                                                                                       |                                                                        |                                                                               |

If academic history is collapsed, it can be seen by clicking the *Completed Semesters* bar on the left of the screen.

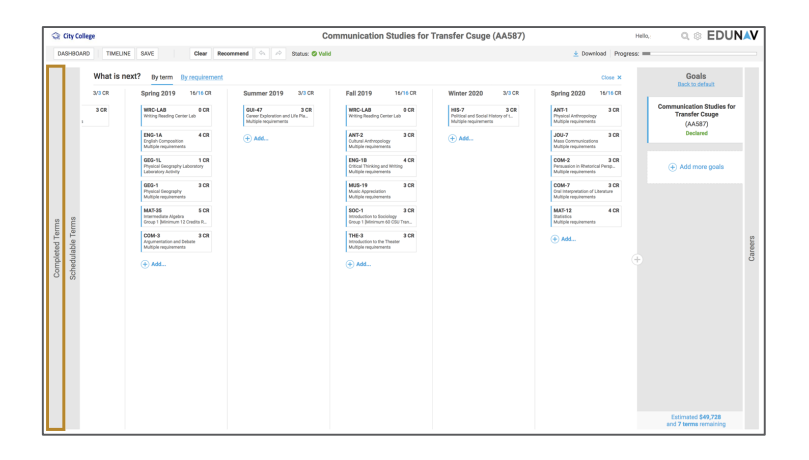

#### **View future semesters**

Upon entering SmartPlan, click on the *What's Next?* bar to the right of the yellow current schedulable terms to see all future terms all the way to your goal.

| LINE SAVE Re-plan 🗠                                                                          | Status: O Valid                                                                                  |          |                          |                                                            | Ł Download | Progress: = |
|----------------------------------------------------------------------------------------------|--------------------------------------------------------------------------------------------------|----------|--------------------------|------------------------------------------------------------|------------|-------------|
| LL 2018                                                                                      | SPR 2019                                                                                         | ٥        | Goals<br>Back to default | Career                                                     |            |             |
| PO 2002 (Me144, Ka FUU Man-<br>aduction to Comparative Futuros Bacelore                      | BSC 2023 (1108, Maureen Walter)                                                                  |          | sycinoic gy<br>(PSYC:BA) | Counseling<br>Psychologists                                | \$72,710   |             |
| C Social Science IC 1101 (79790,) IC 1101 (79790,) IC and Riedonic I Register.               | BSC 2023L (13347, Ped Shep)     I CR     /valiable                                               |          | Declared                 | Industriel-<br>Organizational<br>Psychologists             | \$87,960   |             |
| OF 1107 (85478, Surender Lindley) 3 CR<br>e Mathematics of Social Choice an<br>CM319/BM31723 | ENC 1102 (1171), Learn Oringa)<br>Writing and Rhetario I<br>COMMUNICATION<br>Available           |          | Add more goals           | Psychology Teachers,<br>Postsecondary                      | \$76,060   |             |
| Y 2012 (78125, Maria Shpurik) 3 CR<br>roductory Psychology<br>Role reportments Register      | ADDITIONAL CREDITS<br>Choose course(i) to satisfy the minimum<br>creditive required more anagem. |          |                          | School Psychologists<br>Clinical, Counselino, and          | 872,710    |             |
| S 1501 (7994), Sasha Maldonado) 1 CR<br>Il Year Experience Register                          | + Add Register                                                                                   |          |                          | School Psychologists<br>Neuropsychologists and<br>Clinical | \$88,400   |             |
| Add Update registration                                                                      | C. PRA COLORES HE HE PARTICIPAL CREATE                                                           | is next? |                          | Psychologists, All Other                                   | \$88,400   |             |
|                                                                                              |                                                                                                  | What     |                          | Investment Fund Monagers 8                                 | 3108,380   |             |
|                                                                                              |                                                                                                  |          |                          | Compliance Managers 5                                      | \$108,380  |             |
|                                                                                              |                                                                                                  |          |                          | Security Managers \$                                       | \$108,380  |             |
|                                                                                              |                                                                                                  |          |                          |                                                            |            |             |
|                                                                                              |                                                                                                  |          |                          |                                                            |            |             |
|                                                                                              |                                                                                                  |          |                          |                                                            |            |             |
|                                                                                              |                                                                                                  |          |                          |                                                            |            |             |

### Open weekly schedule

To view the weekly schedule view for the current or schedulable term, click on the *Weekly schedule* link at the bottom of the column.

| 😪 City College                                                          | Communication Str                                                           | udies for Transfer Csuge (AA587)                                                  |                                                                        |
|-------------------------------------------------------------------------|-----------------------------------------------------------------------------|-----------------------------------------------------------------------------------|------------------------------------------------------------------------|
| TIMEUNE SAVE Re-plan 🗠 🤗 S                                              | Retus: © Valid                                                              | 🛓 Downlos                                                                         | d Progress: mm                                                         |
| Completed courses By term By requirement                                | Fall 2018                                                                   | What is next? By term By requirement                                              | Close ×                                                                |
| Winter 2018 3 CR Spring 2018 3 CR                                       | Target credits: 3 Total credits: 3                                          | Winter 2019 3/3 CR Spring 2019 16/16 CR                                           | Summer 2019 3/3 CR Fai                                                 |
| KNH-30 3 CR PEA-82 0 CR College Reading and Stateg. EQ                  | COM-9 (47103, Micheni Wiggs) S CR<br>Interpersonal Communication Registered | COM-1 3 CR MIRC-LAB 0 CR Mitch Speaking Mitch Resolution Lab Mitch Resolution Lab | GUI-47 3 CR W<br>Caneer Exploration and Life Pla Multiple requirements |
| REA-63 0 CR<br>College Reading and Thinking<br>EQ                       | + Add                                                                       | Add ENG-1A 4 Cit English Composition Multiple regularisments                      | (+) Add Al                                                             |
| ENG-60A 0 CR<br>English Fundamentals: Sent                              |                                                                             | GGS-1L 1 CR<br>Physical Geography Laboratory<br>Laboratory Activity               | D:<br>Cr<br>Mi                                                         |
| ENG-608 0 CR<br>English Fundamentals: Pars                              |                                                                             | GGG-1 3 CR<br>Physical Geography<br>Multiple requirements                         | M<br>M<br>M                                                            |
| RGA-01 0 CR<br>Foundations for College Res                              |                                                                             | MAT-DS S CR<br>Intermediate Applica<br>Group 1 Julicianum 12 Credits R.,          | o I M                                                                  |
| ENG-50 0 CR<br>Basic English Composition EQ                             | •                                                                           | COM-3 3 CR<br>Argumentation and Debate<br>Multiple regularements                  | 5 E al<br>Goals                                                        |
| MAX7-64 0 CR<br>Pre-Algebra DQ                                          |                                                                             | (+) Add                                                                           | Œ                                                                      |
| MAT-63 0 CR<br>Antonetic<br>EQ                                          |                                                                             |                                                                                   |                                                                        |
| GUI-65 1 CR<br>Introduction to College<br>Group 1 Belletimum 40 CSU T P |                                                                             |                                                                                   |                                                                        |
| GJI-48 2 CR<br>College faccess firmt<br>Multiple repulsements C         |                                                                             |                                                                                   |                                                                        |
|                                                                         | Weekly schedule                                                             |                                                                                   |                                                                        |

### Valid / not valid functionality

Every time you make a change to your plan, SmartPlan checks to see if your plan is still *valid*. A valid plan is one that meets your graduation requirements and that you can register for.

| Status: Validating |  |
|--------------------|--|
|--------------------|--|

If you make a change that invalidates your plan, the status in the menu bar will change to Not Valid and a *Fix* button will appear.

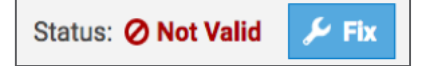

If you want to undo the change, click the Undo button.

| Q 0             | ty College                                                                                                    | Communication Studie                                                                                                    | s for Transfer Csuge (AA587)                                                                                                    | Hella, Q © EDUNAV                                                                                                    |
|-----------------|----------------------------------------------------------------------------------------------------|----------------------------------------------------------------------------------------------------|----------------------------------------------------------------------------------------------------|----------------------------------------------------------------------------------------------------|
| DAS             | HBDARD TIMELINE SAVE Clear                                                                                                    | Recommend 🔍 🗠 Status: 🖉 Not Valid 🗡 Fix                                                                                                    | 🛓 Downloa                                                                                                    | Progress:                                                                                                    |
|                 | Fall 2018                                                                                                    | What is next? By term By requirement                                                                                                    |                                                                                                    | Close X                                                                                                    |
| Completed Terms | Fell 2019 Target cedite: 3 Tand credite: 3 Coded # creating content and the content and the co | What is next?         by two:         Descentional           Text and 200         100         Control 200         200.00           Control 200         Control 200         < | Descent 211         D1 01         Pel 2011         Total 201           (a) Add.         201         Mathematical 201         Mathematical 201           (b) Add.         201         Mathematical 201         Mathematical 201           (b) Add.         201         Mathematical 201         Mathematical 201           (c) Add.         201         Mathematical 201         Mathematical 201           (c) Add.         201         Mathematical 201         Mathematical 201 | Gan # 9<br>Minde 202 (B n G * 10<br>Minde and 10 (B * 10)<br>(C * Minde and 10)<br>(C * Minde and 10) |
|                 | Time Weakly subsciele                                                                                                    |                                                                                                    |                                                                                                    |                                                                                                    |

If you want SmartPlan to try to fix your plan, click the *Fix* button. If the system can fix it, the status will change to Valid, and SmartPlan will display a dialog box noting that it fixed your plan. If it cannot fix it, either click Undo or Recommend, which will cause SmartPlan to regenerate a valid plan.

| 00       | ty College                                                                 |                                                        | Communication Studies                                                 | s for Transfer Csuge (AA587                                 | 7)                                                                        | Hella, Q © ED                                                    | UNAV         |
|----------|----------------------------------------------------------------------------|--------------------------------------------------------|-----------------------------------------------------------------------|-------------------------------------------------------------|---------------------------------------------------------------------------|------------------------------------------------------------------|--------------|
| TH       | MELINE SAVE Re-plan                                                        |                                                        | Not Valid 💉 🕬                                                         |                                                             | 🛓 Download   P                                                            | rogress: ===                                                     |              |
|          | Fall 2018                                                                  | What is next? By terr                                  | By requirement                                                        |                                                             |                                                                           | Close X                                                          |              |
|          | Target credits: 3 Total credits: 3                                         | Winter 2019 3/3 CR                                     | Spring 2019 13/16 CR                                                  | Summer 2019 3/3 CR                                          | Fall 2019 16/16 CR                                                        | Winter 2020 3/3 CR                                               |              |
|          | COM-9 (47133, Meheni Wiggs) S CR<br>Interpersonal Communication Registered | COM-1 3 CR<br>Public Speaking<br>Multiple requirements | WRC-LAB 0 CR<br>Writing Reading Center Lab                            | ANT-2 3 CR<br>Cubural Anthropology<br>Multiple requirements | WRC-LAB 0 CR<br>Writing Reading Center Lab                                | SOC-1 3 CR<br>Introduction to Socialogy<br>Multiple requirements |              |
|          | ⊕ Add                                                                      | () Add                                                 | ENG-1A 4 CR<br>English Composition<br>Multiple requirements           | ⊕ Add                                                       | ANT-1 3 CR<br>Physical Anthropology<br>Multiple requirements              | ( Add                                                            |              |
|          |                                                                            |                                                        | GEO-1L 1 CR<br>Physical Geography Laboratory<br>Laboratory Activity   |                                                             | END-18 4 CR<br>Critical Thinking and Writing<br>Multiple requirements     |                                                                  |              |
|          |                                                                            |                                                        | GEO-1 3 CR<br>Physical Geography<br>Multiple sequinements             |                                                             | HIS-7 3 CR<br>Pulitical and Social History of L.<br>Multiple requirements |                                                                  |              |
| 2        |                                                                            |                                                        | MAT-35 5 CR<br>Intermediate Algebra<br>Group 1 (Minimum 12 Credits R. |                                                             | JOU-7 3 CR<br>Mass Communications<br>Multiple requirements                |                                                                  |              |
| ted Terr |                                                                            |                                                        | ÷ A66                                                                 |                                                             | COM-3 3 CR<br>Argumentation and Debate<br>Multiple requirements           |                                                                  | Declare      |
| complex  |                                                                            |                                                        |                                                                       |                                                             | (+) Add                                                                   |                                                                  | Goals<br>Car |
| 0        |                                                                            |                                                        |                                                                       |                                                             |                                                                           |                                                                  |              |
|          |                                                                            |                                                        |                                                                       |                                                             |                                                                           |                                                                  |              |
|          |                                                                            |                                                        |                                                                       |                                                             |                                                                           |                                                                  |              |
|          |                                                                            |                                                        |                                                                       |                                                             |                                                                           |                                                                  |              |
|          |                                                                            |                                                        |                                                                       |                                                             |                                                                           |                                                                  |              |
|          | Weekly schedule                                                            |                                                        |                                                                       |                                                             |                                                                           |                                                                  |              |

You can make multiple changes (add a class, move a class, change an instructor, etc.) at once and wait for SmartPlan to validate all your changes.

# **Change time / instructor**

From the plan view

Hover over the course in the schedulable term you would like to change. Click *Change*, and then select *Change time/instructor*. A pop-up window will open which shows all other available options.

| Fall 2018                                                               |                                  | What is ne                                    | rxt? By term      |                                                                     |                                                                 |                                                              |                                                                  |  |
|-------------------------------------------------------------------------|----------------------------------|-----------------------------------------------|-------------------|---------------------------------------------------------------------|-----------------------------------------------------------------|--------------------------------------------------------------|------------------------------------------------------------------|--|
|                                                                         |                                  | Winter 2019                                   | 3/3 CR            | Spring 2019 16/16 CR                                                | Summer 2019 3/3 CR                                              | Fall 2019 15/16 CR                                           | Winter 2020 3/3 CR                                               |  |
| COM-9 (47103, Michar<br>Interpersonal Communic<br>Multiple requirements | (Wiggs) 3 CR<br>ation Registered | COM-1<br>Public Speaking<br>Multiple requirem | 3 CR              | WRC-LAB 0 CR<br>Writing Reading Center Lab                          | ANT-2 3 CR<br>Cultural Anthropology<br>Multiple requirements    | WRC-LAB 0 CR<br>Writing Reading Center Lab                   | SOC-1 3 CR<br>Introduction to Socializy<br>Multiple sequirements |  |
|                                                                         |                                  | (+) Add                                       |                   | ENG-1A 4 CR<br>English-Composition<br>Multiple requirements         | ⊕ Add                                                           | ANT-1 3 CR<br>Physical Anthropology<br>Multiple requirements |                                                                  |  |
|                                                                         | Laboratory Activity              |                                               | Cancel            | GEG-1L 1 CR<br>Physical Geography Laboratory<br>Laboratory Articity | Change course 32 Requirement(s)     Free induction to this term | ENG-18 4 CR<br>Critical Thinking and Writing                 |                                                                  |  |
|                                                                         | Select courses for this re       | equinement                                    | Ok<br>Requirement | 6E0-1 3 CR<br>Physical bengraphy                                    | C Margo das res artemas ante                                    | HIS-7 3 CR<br>Putitical and Social Henry of L.               |                                                                  |  |
|                                                                         | Completed courses (0)            |                                               | -                 | MAT-35 5 CR<br>Informediate Algebra                                 |                                                                 | JOU-7 3 CR<br>Mess Communications                            |                                                                  |  |
|                                                                         | Planned courses (2)              |                                               |                   | Group 1 Minimum 12 Credits R                                        |                                                                 |                                                              |                                                                  |  |
|                                                                         | GED-1L Physical I<br>RNC Plane   | Geography Laboratory<br>ed for Spring 2019    | 1 GR              | COM-20 3 CR<br>Introduction to Communication                        |                                                                 | COM-3 3 CR<br>Argumentation and Debata                       |                                                                  |  |
|                                                                         | GEG-1 Physical I<br>RN, Plane    | Geography<br>ed for Spring 2019               | 3 CR              | Multiple requirements                                               |                                                                 |                                                              |                                                                  |  |
|                                                                         | More courses (28)                |                                               |                   | ( And                                                               |                                                                 |                                                              |                                                                  |  |
|                                                                         | AMY-2A Anatomy<br>RIV            | and Physiology I                              | 4 CR              |                                                                     |                                                                 |                                                              |                                                                  |  |
|                                                                         | ANT-1 Physical a                 | Anthropology                                  | 2 GR              |                                                                     |                                                                 |                                                              |                                                                  |  |
|                                                                         | BIO-1 General B                  | liology                                       | 4 GR              |                                                                     |                                                                 |                                                              |                                                                  |  |
|                                                                         | BID-S General B                  | lotary                                        | 4 CR              |                                                                     |                                                                 |                                                              |                                                                  |  |
|                                                                         | BIO-28 Vertebrat                 | a Zoology                                     | 5 CR              |                                                                     |                                                                 |                                                              |                                                                  |  |
|                                                                         | Field Bots                       | 879                                           |                   |                                                                     |                                                                 |                                                              |                                                                  |  |

From the Weekly schedule view

Hover over the course you would like to change in the course list. Click *Change*, and then select *Change time/instructor*.

| 🐟 🔌 Status: 🖉 Valid                                                                      |                   |              | SPR 20                             | 19: Schedule                   |                    |                |        |          |
|------------------------------------------------------------------------------------------|-------------------|--------------|------------------------------------|--------------------------------|--------------------|----------------|--------|----------|
| Target credits: 13                                                                       | Total credits: 1  | O Cher       | pe course 34 Requirement(          | nesday                         | Wednesday          | Thursday       | Friday | Saturday |
| BSC 2010 (11140, John Geiger)<br>General Biology I<br>BIOLOGY PREREQUISITES              | 3 CR<br>Available | O Char       | ge time/instructor                 |                                |                    |                |        |          |
| CHM 1046L (11220, Palmer Graves)<br>General Chemistry Lab II<br>Stol DOY DEREPGUESTES    | 1 CR<br>Available | O Keep       | , but not in this semester         | BS: 2010                       |                    | BSC 2010       |        |          |
| CHM 1046 (11450, )<br>General Chemistry II<br>BIOLOGY PERSPONSITIES                      | 3 CR<br>Available | 10 AM        | BSC 2010L                          |                                |                    |                |        |          |
| PHY 2048L (12253, Xuewen Wang)<br>General Physics Laboratory I<br>Bolo nov PREPERCIENTER | 1 CR<br>Available | 12 PM        |                                    |                                |                    |                |        |          |
| PHY 2053 (12275, TBA OCM)<br>Physics without Calculus I<br>solut oney PersPecuastres     | 4 CR<br>Available | 2 PM         |                                    |                                |                    |                |        |          |
| BSC 2010L (13252, Thomas Pitzer)<br>General Biology Lab<br>BIOLOGY PRESCUSTES            | 1 CR<br>Available | 4 PM         |                                    |                                |                    |                |        |          |
|                                                                                          |                   | 6 PM         |                                    |                                |                    |                |        |          |
|                                                                                          |                   | 7 PM<br>8 PM | CHM 1046                           |                                | CHM 1045           |                |        |          |
|                                                                                          |                   |              | All on campus<br>6 days of classes | All online<br>1 day of classes | Sites (1): Modesto | A. Maldique Ca |        |          |

A pop-up window will open which shows all other available options. As you hover on the options, you can quickly see how they would fit in your weekly schedule. Click *Select* next to the class you'd prefer, and the plan will automatically update to reflect your change.

|                                                                                          |                |               | Monday    | Tuesday  | Wednesday | Thursday | Friday | Saturday |
|------------------------------------------------------------------------------------------|----------------|---------------|-----------|----------|-----------|----------|--------|----------|
| Change time/instructor<br>BSC 2010 - General Biology I                                   | Close          | 7 AM          |           |          |           |          |        |          |
| Select effective section                                                                 | Course details | 8 AM          |           | BSC 2010 |           | BSC 2010 |        |          |
| 11072 Maureen Walter<br>Available (conflict), Class is at Biscayne Bay Car               | npus MTWThFSO  | 9 AM<br>10 AM | BSC 2010L |          | PHY 2048L |          |        |          |
| 11134 Sat Gavassa Becerra<br>Available, Online section                                   | M T W Th F S O | 11 AM         |           | PHY 2053 |           | PHY 2053 |        |          |
| Available<br>Seats: 138 available (0 / 138)<br>Modesto A. Maidique Campus: Room #PG6116, | MTWThFS 0      | 12 PM         |           |          |           |          |        |          |
| Thu 5:00PM - 6:1 SPM                                                                     | MTWThFSO       | 2 PM          |           |          |           |          |        |          |
| 12954 Thomas Pitzer                                                                      | MTWThFSO       | 3 PM          |           |          |           |          |        |          |
| 18426 Available, Online section                                                          | M T W Th F S O | 5 PM          |           |          |           | BSC 2010 |        |          |
|                                                                                          |                | 6 PM<br>7 PM  | CHM 1046  |          | CHM 1046  |          |        |          |
|                                                                                          |                | 8 PM          | CHM 1046L |          |           |          |        |          |
|                                                                                          |                | 9 PM          |           |          |           |          |        |          |

#### Plan courses from multiple colleges

When you click *Add* in either plan or schedule view, SmartPlan will let you choose courses from any college, but when it plans courses for you, it only uses courses from your home college.

To have SmartPlan build your plan using courses from other colleges, click on the current site listed in the Weekly Schedule.

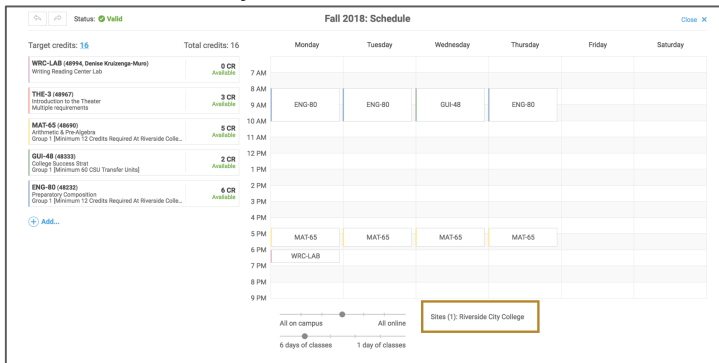

A dialog box will appear and you can select the college or colleges you want SmartPlan to use to plan your courses.

| 🎋 🤌 Status: 🗢 Valid    |        |       | Fall              | 2018: Schedule |                      |                |        |          |
|------------------------|--------|-------|-------------------|----------------|----------------------|----------------|--------|----------|
| Edit sites             | Cancel | 1     | Monday            | Tuesday        | Wednesday            | Thursday       | Friday | Seturday |
|                        |        | 7.64  |                   |                |                      |                |        |          |
|                        | Save   | 8.644 |                   |                |                      |                |        |          |
|                        |        | 9 AM  |                   |                |                      |                |        |          |
| Select sites:          |        | 10 AM |                   |                |                      |                |        |          |
| Riverside City College |        | 11 AM |                   |                |                      |                |        |          |
| Moreno Valley College  |        | 12 PM |                   |                |                      |                |        |          |
| Vorco College          |        | 1 PM  |                   |                |                      |                |        |          |
|                        |        | 2 PM  |                   |                |                      |                |        |          |
|                        |        | 3 PM  |                   |                |                      |                |        |          |
|                        |        | 4 PM  |                   |                |                      |                |        |          |
|                        |        | 5 PM  | MAT-65            | MAT-65         | MAT-65               | MAT-65         |        |          |
|                        |        | 6 PM  |                   |                |                      |                |        |          |
|                        |        | 7 PM  |                   |                |                      |                |        |          |
|                        |        | 8 PM  |                   |                |                      |                |        |          |
|                        |        | 9 PM  |                   |                |                      |                |        |          |
| L                      |        |       | All on campus     | All online     | Sites (1): Riverside | e City College |        |          |
|                        |        |       | 6 days of classes |                |                      |                |        |          |
|                        |        |       |                   |                |                      |                |        |          |

#### Keep or remove a course

Hover over the course you would like to keep or remove.

Click the star to the left of the course to express a preference to keep a course in your plan. This will mark the course with a small star. This tells SmartPlan that that you would prefer this course in your education plan over others that meet the requirements. SmartPlan will then do everything it can to keep that course — and keep it in the selected term — whenever it updates.

To remove a course from your plan, click the small x located to the left of the course. This will remove the course from the current plan, and tell SmartPlan that you would prefer that course not be planned when it updates.

| 😪 City College                                             |            |                  | Communication Stud                                                             | ies for Transfer Csuge (AA5                                                                                                    | 87)                                                                                                    | Hello, Q, (\$) ED                                                                 | UNAV                      |
|------------------------------------------------------------|------------|------------------|--------------------------------------------------------------------------------|----------------------------------------------------------------------------------------------------|----------------------------------------------------------------------------------------------------|-----------------------------------------------------------------------------------|---------------------------|
| TIMELINE SAVE R                                            | e-plan 🗠 🖉 | Status: 🕑 Valid  |                                                                                |                                                                                                    | ± Download Pr                                                                                                    | ogress: 🚃                                                                         |                           |
| <ul> <li>Fall 2018</li> </ul>                              |            | What is next? By | term By requirement                                                            |                                                                                                    |                                                                                                    | Close X                                                                           |                           |
| Topp endeds:         0.00000000000000000000000000000000000 | rorder 16  | Webse 2019 327   | 0     Sping 301     1011 42       1     1000 1000 1000 1000 1000 1000 1000 100 | Borner 2019 U-00<br>Internet 100<br>Internet 100 | Plat 20 4000<br>Research of the second of the second of the | What see 2012 to 0.4<br>Mark 10 and 10 and<br>the set present of the set<br>0 ML- | Goals: Decland<br>Careers |

Please note that when you choose to keep a course, it will be marked with a small star.

#### **Replace a course**

Hover over the course you would like to remove. Click the small x located to the left of the course. This will remove this course from your plan.

| 😪 City College                                                                             |                                                                                                    | Communication Studie  | es for Transfer Csuge (AA58                                                       | 7)                                                                                                    | Hello, Q © EDUN                                                                                                    | AV   |
|--------------------------------------------------------------------------------------------|----------------------------------------------------------------------------------------------------|-----------------------|-----------------------------------------------------------------------------------|----------------------------------------------------------------------------------------------------|----------------------------------------------------------------------------------------------------|------|
| TIMELINE SAVE Re-                                                                          | plan 🔄 🤌 Status: 😋 Valid                                                                                                    |                       |                                                                                   | ± Download Pro                                                                                                    |                                                                                                    | -    |
| CC Of Golge<br>THELLINE & DOL BOT<br>PERSONAL SHOP AND AND AND AND AND AND AND AND AND AND | type         Source         System           What is next?         System           What is next?         System           What is next?         System           What is next?         System           System         System           System         System           System         System           System         System           System         System           System         System           System         System           System         System | Communication studies | Summer 2019 3/10.<br>Art - 300<br>Art - 300<br>mer 300mmer 4000 https://<br>@ Add | 20000000     2000000     200000     200000     200000     200000     200000     200000     200000     200000     200000     2000000     2000000     2000000     2000000     20000000     20000000     20000000     20000000     20000000     20000000     20000000     200000000 | The interval of the interval of the interval o | ers  |
| Contraction                                                                                |                                                                                                    | €A4.                  |                                                                                   | € Add.                                                                                                    | 1: 1660                                                                                                    | Care |

The system will then check to ensure your plan is still valid. You can always check the status on the menu bar to see the current state of your plan.

Status: Validating...

A pop-up window will open which shows all other available options that meet that requirement.

Hover over the course you'd prefer to take and select Use.

## Change course for requirement

Hover over the course you would like to change. Click *Change*, and then select *Change course requirement*. A pop-up window will open which shows all other available options. Hover over the course you do not want and select *Don't use*. Hover over the option you'd prefer, click *Use*, and then click *OK* at the top of the dialog box.

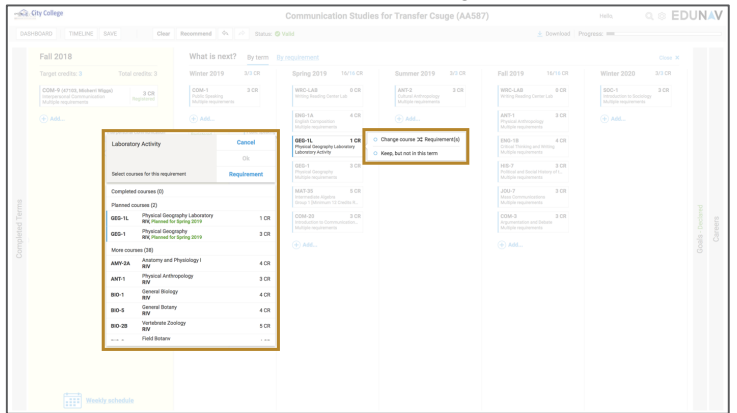

#### Move course to another term

To move a course to another term, simply drag and drop the course to a desired term.

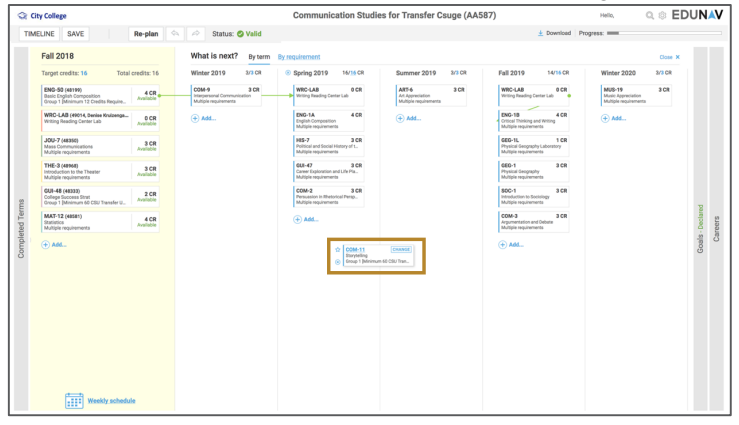

## Undo last action

If your plan becomes invalid or would simply like to undo the last action you took in customizing your plan, simply click the undo button in the toolbar.

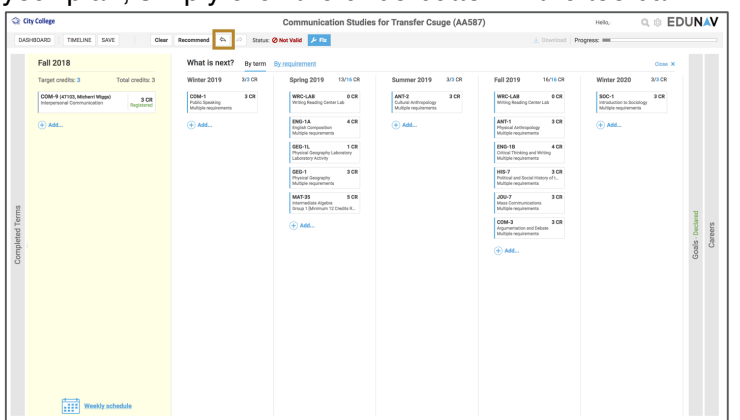

## Edit target credits (units)

The number of credits (units) scheduled and target credits (units) planned can be seen at the top of each term. The first number listed is the number of credits currently planned. The second blue hyperlinked number is the target credits for that term.

To change the target credits, click the blue hyperlink number and type the number of credits you'd prefer to take.

| College                                                                            |                                                                    | Communication Studie                                                      | es for Transfer Csuge (AA5                              |                                                                       |                                                       | © ED   | UNA |
|------------------------------------------------------------------------------------|--------------------------------------------------------------------|---------------------------------------------------------------------------|---------------------------------------------------------|-----------------------------------------------------------------------|-------------------------------------------------------|--------|-----|
| BOARD SAVE Clear I                                                                 | ecommend 🗠 🖉 Status: 🛛 Valid                                       |                                                                           |                                                         | 🛓 Download - Pri                                                      | ogress ===                                            |        |     |
| Fall 2018                                                                          | What is next? By term                                              | By requirement                                                            | -                                                       |                                                                       |                                                       |        |     |
| Target credita: 16 Total credita                                                   | 16 Winter 2019 8/3 CR                                              | Spr Tanget credit 16                                                      | Summer 2019 3/3 CR                                      | Fall 2019 14/16 CR                                                    | Winter 2020                                           | 3/3 CR |     |
| ENG-60 (48119)<br>Basic English Composition<br>Droup 1 (Minimum 12 Credits Require | COM-9 3 CR<br>Interpersonal Communication<br>Multiple requirements | Cancel Save                                                               | ART-6 3 CR<br>Art Appreciation<br>Multiple requirements | WRC-LAB 0 CR<br>Unifing Reading Center Lab                            | MUS-19<br>Nosir Appreciation<br>Multiple requirements | 3 CR   |     |
| WRC-LAB (49014, Denise Knulzenga 0<br>Writing Reading Center Lab                   | R ( € Add                                                          | ENG-1A 4 CR<br>English Composition<br>Multiple requirements               | + Add                                                   | ENG-18 4 CR<br>Official Thinking and Writing<br>Multiple requirements |                                                       |        |     |
| JOU-7 (45355)<br>Mess Communications<br>Multiple requirements                      | 28                                                                 | HIS-7 2 CR<br>Folitical and Social History of L.<br>Multiple repulsements |                                                         | GED-1L 1 CR<br>Physical Geography Laboratory<br>Multiple requirements |                                                       |        |     |
| THE-S (49964)<br>Introduction to the Theater<br>Multiple requirements              | 28                                                                 | OUI-47 3 CR<br>Career Diplements and Life Pla.,<br>Multiple requirements  |                                                         | GEO-1 3 CR<br>Physical Geography<br>Multiple requirements             |                                                       |        |     |
| GUI-48 (48333)<br>College Success Strat<br>Group 1 (Minimum 60 CSU Transfer U.,    | 28                                                                 | DOM-2 3 CR<br>Persuasion in Rhetorical Persp.,<br>Multiple regularments   |                                                         | SOC-1 3 CR<br>Introduction to Socialogy<br>Multiple requirements      |                                                       |        |     |
| MAT-12 (48581)<br>Statistice<br>Multiple requirements                              | 28                                                                 | COM-11 3 CR<br>Barytelling<br>Group 1 (Minimum 60 CSU Tran                |                                                         | COM-3 3 CR<br>Argumentation and Debate<br>Multiple requirements       |                                                       |        |     |
|                                                                                    |                                                                    |                                                                           |                                                         |                                                                       |                                                       |        |     |
|                                                                                    |                                                                    |                                                                           |                                                         |                                                                       |                                                       |        |     |
|                                                                                    |                                                                    |                                                                           |                                                         |                                                                       |                                                       |        |     |
|                                                                                    |                                                                    |                                                                           |                                                         |                                                                       |                                                       |        |     |
|                                                                                    |                                                                    |                                                                           |                                                         |                                                                       |                                                       |        |     |
|                                                                                    |                                                                    |                                                                           |                                                         |                                                                       |                                                       |        |     |
|                                                                                    |                                                                    |                                                                           |                                                         |                                                                       |                                                       |        |     |
|                                                                                    |                                                                    |                                                                           |                                                         |                                                                       |                                                       |        |     |
|                                                                                    |                                                                    |                                                                           |                                                         |                                                                       |                                                       |        |     |

The system will then check to ensure your plan is still valid. You can always check the status on the menu bar to see the current state of your plan.

| Status: | Validating      |  |
|---------|-----------------|--|
| oluluo. | V GILGGG LILIGI |  |

If it indicates that your plan is now not valid, simply click the blue fix button on the toolbar to have SmartPlan return you to a valid plan.

| ≥ City College                                                              | Communication Studies                                                                | s for Transfer Csuge (AA587)                                                                       | Helo, Q © EDUNAV                                                 |
|-----------------------------------------------------------------------------|--------------------------------------------------------------------------------------|----------------------------------------------------------------------------------------------------|------------------------------------------------------------------|
| TIMELINE SAVE Re-plan                                                       | Not Valid 🗲 📧                                                                        | 🛓 Download                                                                                         | Progress: m                                                      |
| Fall 2018                                                                   | What is next? By term By requirement                                                 |                                                                                                    | Close X                                                          |
| Target credits: 3 Total credits: 3                                          | Winter 2019 2/3 CR Spring 2019 13/16 CR                                              | Summer 2019 3/3 CR Fall 2019 16/16 CR                                                              | Winter 2020 3/3 CR                                               |
| COM-9 (47103, Micheni Wiggs) 3 CR<br>Interpersonal Communication Registered | ODM-1 3 CR WRC-LAB 0 CR<br>Public Speaking<br>Multiple requirements                  | ANT-2 3 CR WRC-LAB 0 CR<br>Cutural Anthropology<br>Multiple requirements                           | SOC-1 3 CR<br>Introduction to Socialogy<br>Multiple requirements |
| Add                                                                         | Add      EN0-1A     Engla Compaction     Molpide requirements      GPD-13.      1 CB | Add     Add     AMT-1 3 CR     Physical Anthropology     Multiple requirements     END-18     4 CR | ⊕ Add                                                            |
|                                                                             | Physical Geography Laboratory<br>Laboratory Activity                                 | Onlined Thinking and Writing<br>Multiple-requirements                                              |                                                                  |
|                                                                             | GEO-1 3 CR<br>Physical Geography<br>Multiple sequirements                            | HB-7 3 CR<br>Publical and Social History of L.<br>Multiple requirements                            |                                                                  |
| 2                                                                           | MAT-35 5 CR<br>Intermediate Algebra<br>Graup 1 (Minimum 12 Credite R.,               | JOU-7 3 CR<br>Mass Communications<br>Multiple requirements                                         | 2                                                                |
| 0                                                                           | ⊕ A66                                                                                | COM-3 3 CR<br>Argumentation and Debate<br>Multiple requirements                                    | s - Declar<br>arterrs                                            |
|                                                                             |                                                                                      | (+) Add                                                                                            | Goale                                                            |
|                                                                             |                                                                                      |                                                                                                    |                                                                  |
|                                                                             |                                                                                      |                                                                                                    |                                                                  |
|                                                                             |                                                                                      |                                                                                                    |                                                                  |
|                                                                             |                                                                                      |                                                                                                    |                                                                  |
|                                                                             |                                                                                      |                                                                                                    |                                                                  |
|                                                                             |                                                                                      |                                                                                                    |                                                                  |
| Weekly schedule                                                             |                                                                                      |                                                                                                    |                                                                  |

# Add a term

Additional terms that can be added to the plan will be denoted as a + sign between the semesters where the term is available. To add a term to your plan, simply click on the + sign. The system will immediately build a new plan with that term added.

| conte                                                                                |                                                                           | Communication Studie                                           | s for Transfer Csuge (AA5                                             | 87)                                                        | Helo, C, S E                                                           | DUNA    |
|--------------------------------------------------------------------------------------|---------------------------------------------------------------------------|----------------------------------------------------------------|-----------------------------------------------------------------------|------------------------------------------------------------|------------------------------------------------------------------------|---------|
| IOARD SAVE Clear Recommend                                                           | 🗛 🧟 Status: 🛛 Valid                                                       |                                                                |                                                                       | ± Download Pro                                             | gress: <b>—</b>                                                        |         |
| Fall 2018                                                                            | What is next? By term                                                     | By requirement                                                 |                                                                       |                                                            | Close X                                                                |         |
| Target credits: 16 Total credits: 16                                                 | Spring 2019 16/16 CR                                                      | Summer 2019 3/3 CR                                             | Fall 2019 14/16 CR                                                    | Winter 2020 3/3 CR                                         | Spring 2020 9/16 CR                                                    |         |
| WRC-LAB (49014, Denise Kruizenga<br>Writing Fisading Center Lab OCR<br>Available     | WRC-LAB 0 CR<br>Writing Reading Center Lab                                | ART-6 3 CR<br>Art Appreciation<br>Group 1 [Minimum 60 (SU Tran | WRC-LAB 0 CR<br>Witing Reading Center Lab                             | MUR-19 3 CR<br>Music Appreciation<br>Multiple requirements | ANT-1 3 CR<br>Physical Anthropology<br>Multiple requirements           |         |
| JOU-7 (4859)<br>Mass Communications<br>Multiple requirements                         | ENG-1A 4 CR<br>English Composition<br>Multiple requirements               | (+) Add                                                        | ENG-18 4 CR<br>Ditical Thinking and Nitring<br>Multiple requirements  | ⊕ Add                                                      | COM-9 3 CR<br>Interpersonal Communication<br>Multiple requirements     |         |
| THE-3 (49948) 3 CR<br>Introduction to the Theater<br>Multiple requirements           | HIS-7 3 CR<br>Politicel and Social History of L.<br>Multiple requirements |                                                                | GDG-1L 1 CR<br>Physical Geography Laboratory<br>Multiple requirements |                                                            | COM-7 3 CR<br>Oral Integratation of Utanature<br>Multiple requirements |         |
| ENG-50 (48199)<br>Basic English Composition<br>Droup 1 (Minimum 12 Credits Require   | GUI-47 3 CR<br>Career Diploration and Life Pla<br>Multiple requirements   |                                                                | GDG-1 3 CR<br>Physical Geography<br>Multiple requirements             |                                                            | (+) Add                                                                |         |
| College Success Strat<br>College Success Strat<br>Group 1 (Minimum 60 CSU Transfer U | COM-2 3 CR<br>Pensussion in Rhetorical Pensp.<br>Multiple requirements    |                                                                | SOC-1 3 CR<br>Introduction to Sociology<br>Multiple regularments      |                                                            |                                                                        |         |
| MAT-12 (46591)<br>Statistics<br>Multiple requirements                                | Writer 2019" No rements                                                   |                                                                | COM-3 3 CR<br>Argumentation and Debate<br>Multiple requirements       |                                                            |                                                                        | Declare |
| ⊕ Add                                                                                | ) • Add                                                                   |                                                                | ( Add                                                                 |                                                            |                                                                        | Goals   |
|                                                                                      |                                                                           |                                                                |                                                                       |                                                            |                                                                        |         |
|                                                                                      |                                                                           |                                                                |                                                                       |                                                            |                                                                        |         |
|                                                                                      |                                                                           |                                                                |                                                                       |                                                            |                                                                        |         |
|                                                                                      |                                                                           |                                                                |                                                                       |                                                            |                                                                        |         |
|                                                                                      |                                                                           |                                                                |                                                                       |                                                            |                                                                        |         |
|                                                                                      |                                                                           |                                                                |                                                                       |                                                            |                                                                        |         |
| Weekly schedule                                                                      |                                                                           |                                                                |                                                                       |                                                            |                                                                        |         |

#### Remove a term

To remove a term, simply drag and drop each of the courses in that term to other terms. Once the term has no courses remaining, click the x to the left of the term name (e.g. SUM 2019) to delete from the plan. You will be asked to confirm you want to continue with deleting the term. Click OK.

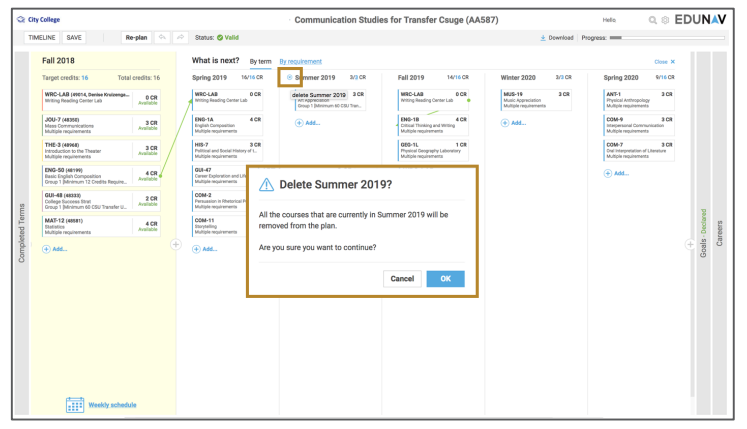

#### **Drop a registered course**

Hover over the course you would like to drop. Click *Change*, and then select *Mark to drop*. A dialog box will appear asking you to confirm that you wish to drop the course. Click Yes.

| 😳 (City College                                                                         | Pr                                                                                         | sychology (P | PSYC:BA)                            |                                                          | Helio, Harry Q, © EDUNAV |
|-----------------------------------------------------------------------------------------|--------------------------------------------------------------------------------------------|--------------|-------------------------------------|----------------------------------------------------------|--------------------------|
| TIMELINE SAVE Re-plan 🗠 🖉                                                               | Status: O Valid                                                                            |              |                                     | ± Download Progra                                        | a: =                     |
| In FALL 2018                                                                            | SPR 2019                                                                                   |              |                                     | Career                                                   |                          |
| Target credits: 13 / Total credits: 13                                                  |                                                                                            |              |                                     |                                                          |                          |
| CPO 2002 (H1164, Kal Jerren) 3 CR<br>Introduction to Companyive Politics Register       | BSC 2023 (11086, Maureen Walter)<br>Human Biology<br>Multiple requirements                 |              | Psychology<br>(PSYC:BA)<br>Declared |                                                          |                          |
| ENC 1101 (79790,) 3 CR<br>Writing and Rhetoric I<br>COMMUNICATION Register              | BSC 2023L (13367, Paul Sharp) 1 CR<br>Human Biology Lab<br>UCC Natural Science - Oraup Two |              |                                     | Organizational \$87,960<br>Phychologists                 |                          |
| MGF 1107 (85478, Surender Lindley) 3 CR<br>The Mathematics of Social Onoice an Register | INC 1102 (11715, Laure Ortege) 0 3 CR<br>Writing and Steatoric I<br>crossessministration   |              |                                     | Psychology Teachers, \$76,060<br>Postsecondary           |                          |
| PSY 2012 (18125, Maria Shparik) 3 CR                                                    | ADDITIONAL CREDITS                                                                         |              |                                     |                                                          |                          |
| Multiple requirements Register.                                                         | credits required for your program.                                                         |              |                                     |                                                          |                          |
| Dist 1001 (VYW), same Materialsonals (<br>Prist YEAR EXPERIENCE<br>PRST YEAR EXPERIENCE | ark to drop Register                                                                       |              |                                     | Neuropsychologists and<br>Clinical<br>Neuropsychologists |                          |
| (+) Add Update registration                                                             | Are you sure?                                                                              | 8            |                                     | Paychologists, All Other \$88,400                        |                          |
|                                                                                         | You will be unregistered from this course                                                  | se the       |                                     | Investment Fund \$108,380<br>Managers                    |                          |
|                                                                                         | EduNav.                                                                                    | n<br>        |                                     | Compliance Managers \$108,380                            |                          |
|                                                                                         | Are you sure you want to unop this could                                                   | sei          |                                     | Security Managers \$108,380                              |                          |
|                                                                                         | No                                                                                         | Yes          |                                     |                                                          |                          |
|                                                                                         |                                                                                            |              |                                     |                                                          |                          |
|                                                                                         |                                                                                            |              |                                     |                                                          |                          |
|                                                                                         |                                                                                            |              |                                     |                                                          |                          |
|                                                                                         |                                                                                            |              |                                     |                                                          |                          |
| My FALL 2018 schedule                                                                   |                                                                                            |              |                                     |                                                          |                          |

The course will now appear faded and a text box with the word DROP will appear. Click *Update registration* to complete the action.

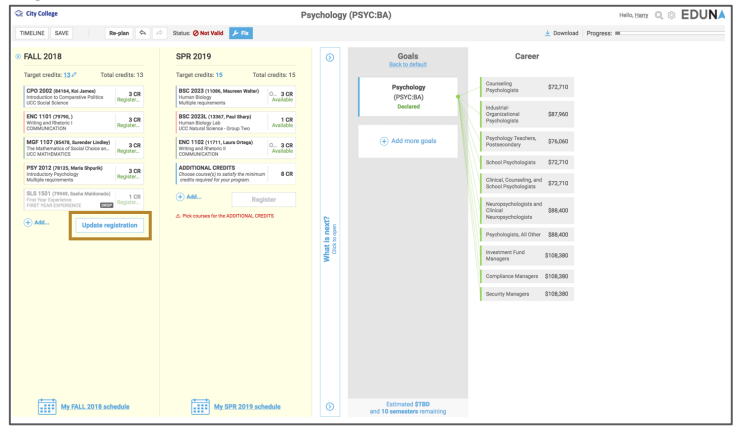

# Getting Help with EduNav

EduNav is a degree-planning tool to help students—and their advisors—navigate the path all the way to graduation. With EduNav, you plan and register for all your courses in a guided, intuitive system, personalized to your needs and preferences.

MVC is rolling out EduNav across the institution over the next few terms, and eventually everyone will know what it is and how it works. In the meantime, however, if you have questions or problems with EduNav, this document tells you who to go to for help.

| And have questions about | Please contact:                                                                                                    |
|--------------------------|----------------------------------------------------------------------------------------------------|
| Getting into EduNav      | Help Desk: <u>helpdesk@rccd.edu</u> or (951) 222-8388                                                                              |
| Using EduNav             | Silvia Trejo: <u>silvia.trejo@mvc.edu</u> or (951) 571-6258<br>Terrie Hawthorne: <u>terrie.hawthorne@mvc.edu</u> or (951) 571-6154 |
| Courses being planned    | Counseling Services<br><u>http://www.mvc.edu/services/counseling/</u><br>(951) 571-6104                                            |
| Registration             | Jamie Clifton: jamie.clifton@mvc.edu or (951) 571-6293<br>Michael Fiedler: <u>michael.fiedler@mvc.edu</u> or (951) 571-6265        |

# If you are a student:

# If you are an advisor or staff member:

| And have questions about | Please contact:                                                                                                    |
|--------------------------|----------------------------------------------------------------------------------------------------|
| Getting into EduNav      | Help Desk: <u>helpdesk@rccd.edu</u> or ext. 8388                                                                                                    |
| Using EduNav             | Michael Paul Wong: <u>michaelpaul.wong@mvc.edu</u> or ext. 6251<br>Silvia Trejo: <u>silvia.trejo@mvc.edu</u> or ext. 6258                                                                   |
| Courses being planned    | Michael Paul Wong: <u>michaelpaul.wong@mvc.edu</u> or ext. 6251<br>Silvia Trejo: <u>silvia.trejo@mvc.edu</u> or ext. 6258<br>Terrie Hawthorne: <u>terrie.hawthorne@mvc.edu</u> or ext. 6154 |
| Registration             | Michael Paul Wong: <u>michaelpaul.wong@mvc.edu</u> or ext. 6251<br>Jamie Clifton: <u>jamie.clifton@mvc.edu</u> or ext. 6293                                                                 |

# Students, advisors and staff can also find resources at MVC's EduNav support page at <u>www.mvc.edu/edunav</u>.